## Q よく使う機器と配管の組み合わせを保存したい

# A ライブラリに登録します

ライブラリに登録すると、属性の有無、種類、複線/単線の区別に関係なく、作図要素をそのまま保存し、呼び出すことができます。ポンプユニットなどのように周りの配管も含めた部材群や室名などの2D 汎用図形も登録することができます。

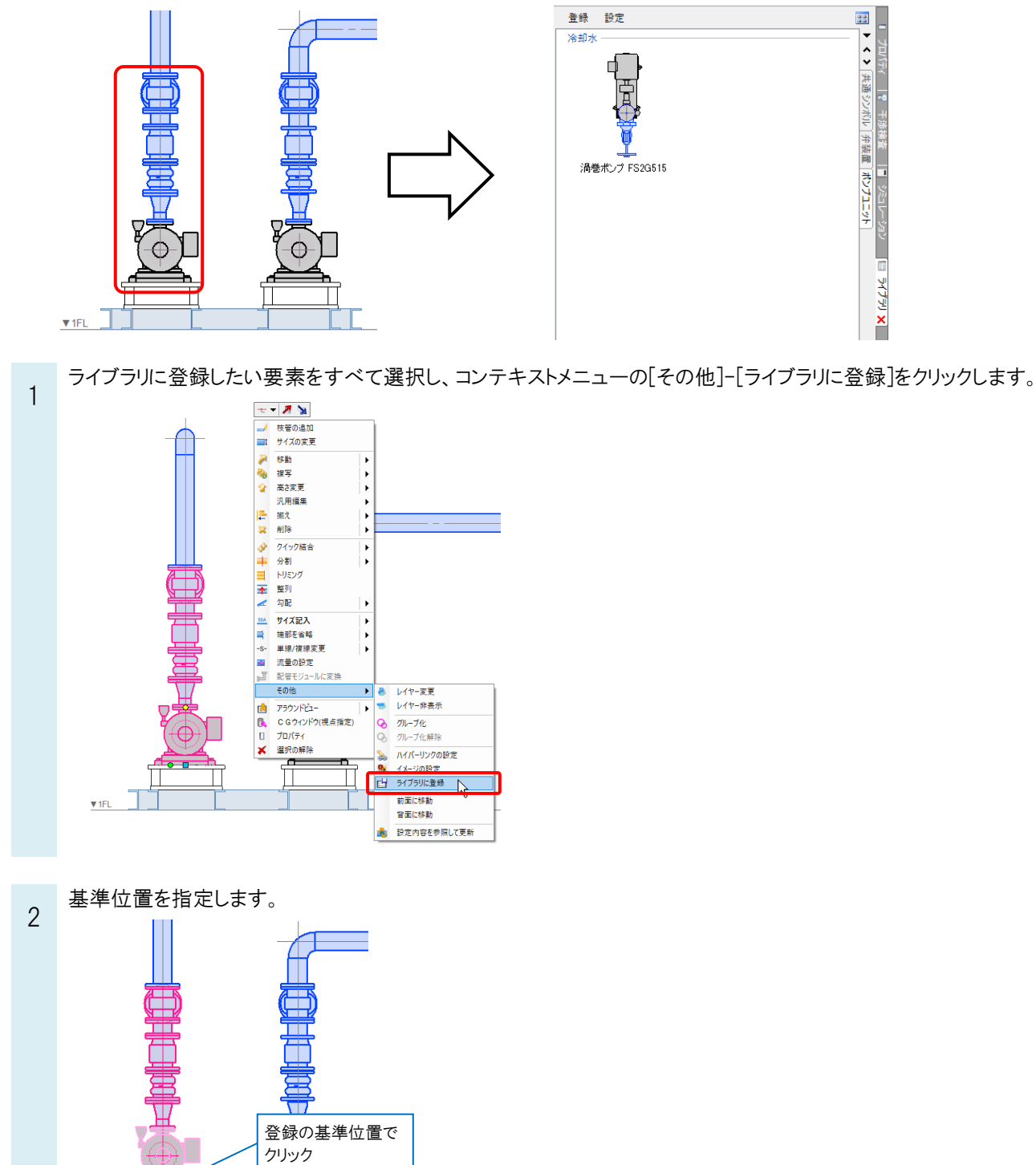

▼1FL

ポンプ類の基準点 IFL+339 1/19 (Space=次候補 Ctrl+Space=前候補)

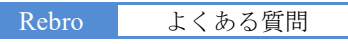

[ライブラリに登録]ダイアログからシート、グループ、名前を入力し、[OK]をクリックします。

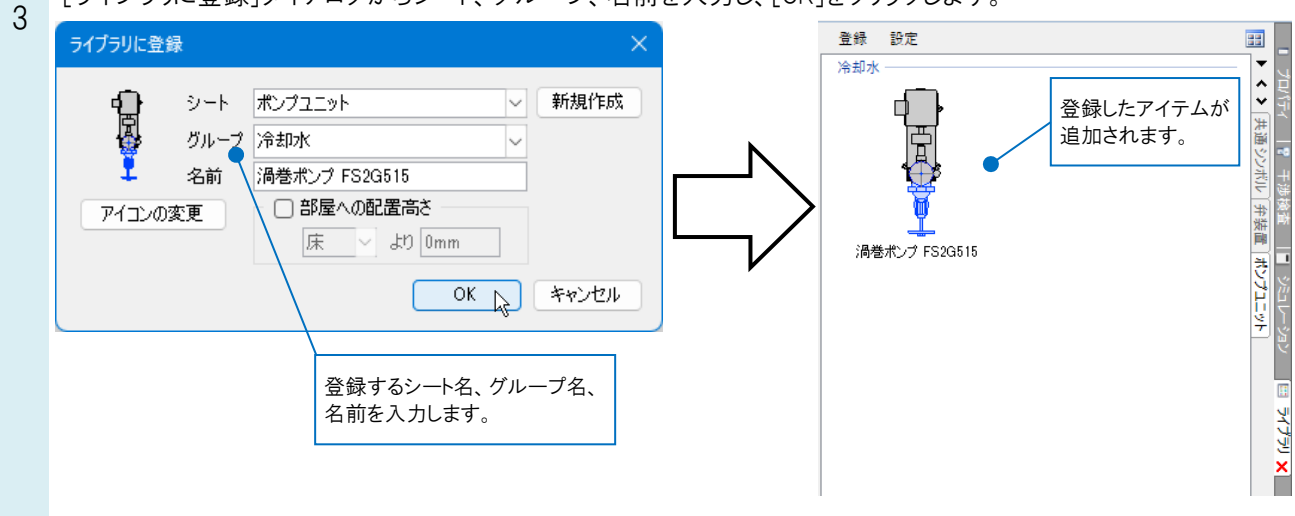

#### ●補足説明

シートは[新規作成]をクリックすると、任意の名前で追加することができます。

グループはシートの中でグループ分けを行いたいときに使用します。グループが不要な場合はグループ欄を空欄にして 登録します。

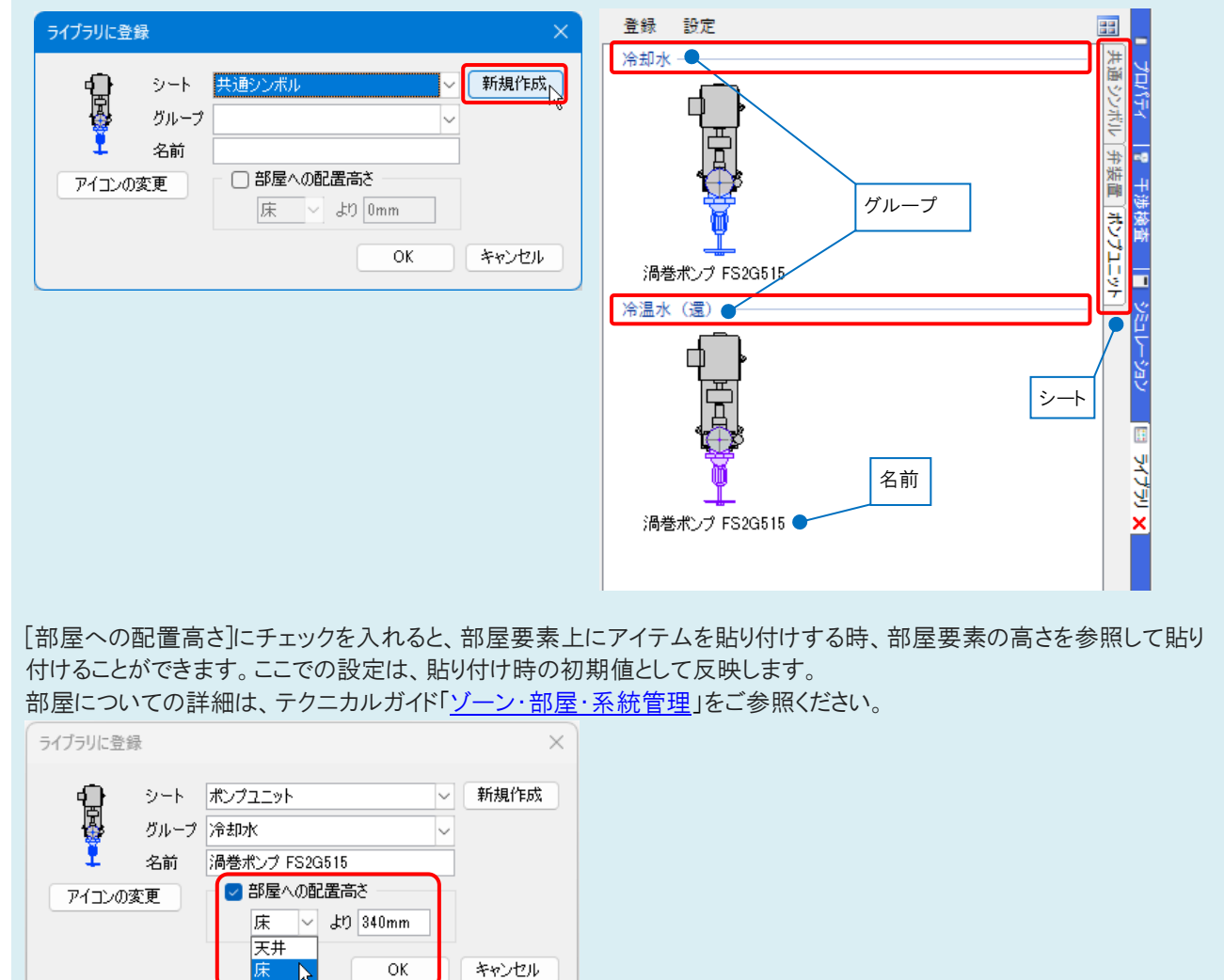

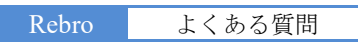

4 登録したアイテムを選択すると、登録した要素の属性やレイヤーなどを保ったまま、図面に貼り付けることができます。

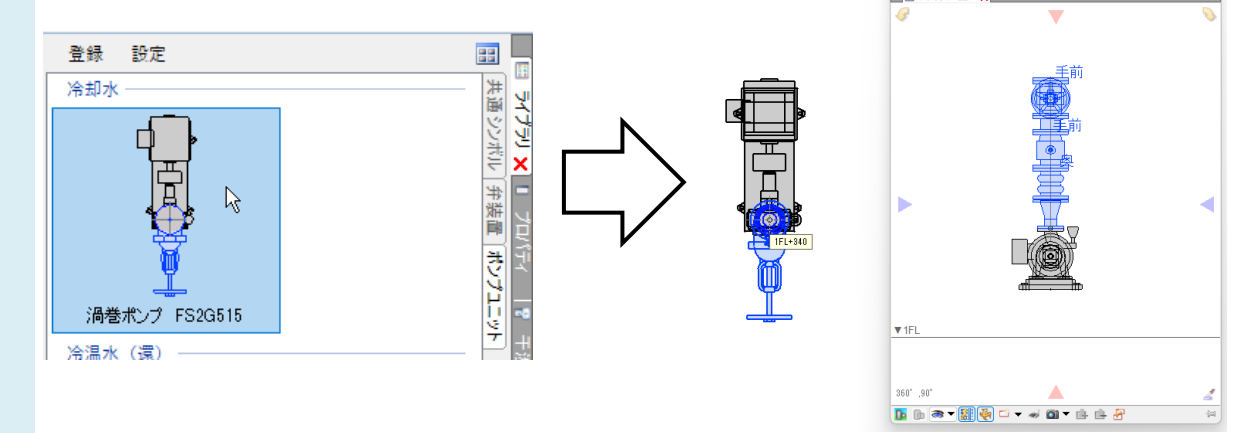

### ●補足説明

#### 貼り付け時の設定

[レイヤー]

レイヤーのチェックを外すと、登録時と同じレイヤーで貼り付けられます。 チェックを入れると、選択したレイヤーに変更して貼り付けられます。

|   | 区分   | • | 汎用                | $\sim$ |   |
|---|------|---|-------------------|--------|---|
| 0 | レイヤー |   | 🔿 🎜 🔳 文字          | $\sim$ |   |
|   |      |   | —— 0.01mm ———— 実線 |        | 2 |
|   | レイヤー |   |                   |        |   |

レイヤーにチェックを入れて汎用の分類を選択している場合、配管、ダクト、電気の属性のあるライブラリのアイテムを配置しようとすると、「設備要素が配置できるレイヤーを選んでください。」というメッセージが表示され配置ができなくなります。 す。チェックを外して配置するか、設備のレイヤーに変更します。

| 🗹 区分 🔍 汎用 💦 🗸 🗸   |               |
|-------------------|---------------|
| ◎ レイヤー  ● ステレイヤー  |               |
| —— 0.01mm ———— 実線 | ここのでは、「ひんかい」」 |
| レイヤー              | P 1           |

#### [作図方法]

貼り付ける図形の表示方法を選択します。

「ビュー専用」「平面ビュー共通」「ビュー共通」については、FAQ「「ビュー共通」「平面ビュー共通」「ビュー専用」の違い は何か」をご参照ください。

「登録時の状態に従う」を選択すると、ライブラリに登録した時点の図形の状態で貼り付けます。

| ○ ビュー共通 🗸 倍率 1 √        | 登録している図形の大きさを変更する場合、ここで  |
|-------------------------|--------------------------|
| ○ 登録時の状態に従う 🛛 常に手前向きに配置 | 倍率を入力します。                |
|                         | ただし、配管やダクトなどの要素は、長さは変更しま |
|                         | ナジュリブは本声しナルノ             |
| 作図方法                    | 9か、サ1へは変更しまぜん。           |

貼り付ける図形の要素種別により、変更できない場合があります。例えば配管やダクトなどは、ビュー専用には変更できません。また、ペーパー要素は倍率のみ変更できます。

#### [高さ]

「ライブラリ登録時の高さで配置する」を選択すると、ライブラリに登録した時点の高さで配置します。 配置高さの数値指定や、部屋からの相対高さで配置することもできます。

| ○ ライブラリ登録時の高さで配置する          |  |   |     |    |     |  |
|-----------------------------|--|---|-----|----|-----|--|
| <ul><li>高さ 340 mm</li></ul> |  |   | 1FL |    | •   |  |
| ○ 部屋に配置する                   |  | 床 | ~   | より | 0mm |  |
| 高さ                          |  |   |     |    |     |  |
|                             |  |   |     |    |     |  |

よくある質問

[接続方法](配管・ダクト・電気(ケーブルラックなどの3D部材のみ)のルートを貼り付けるときに表示します) [ルートに挿入する]にチェックを入れると、配管・ダクト・電気(ケーブルラックなどの3D部材のみ)のルートに挿入できます。

[挿入先のサイズに合わせる]にチェックを入れると、挿入する経路のサイズを挿入先のサイズに変更します。 [ルートを伸縮接続する]にチェックを入れると、「水平方向」「垂直方向」で指定した検索範囲内に含まれる同用途のル ートに接続します。

| 🔽 ルートに挿入する     | 検索範囲 |        |
|----------------|------|--------|
| 🗌 挿入先のサイズに合わせる | 水平方向 | 1.5m   |
| 🔽 ルートを伸縮接続する   | 垂直方向 | 0.5m V |
|                | 接続方法 |        |

[部材の変更](機器・器具を貼り付けるときに表示します) 名称ボタンをクリックすると[部材の編集]ダイアログが起動し、別の種類に変更して配置できます。

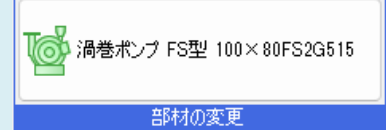